# Az e-tanúsítás alkalmazás 2.3.4 (2016.12.07) verziója lehetőséget ad javító tanúsítványok feltöltésére

Jelen tájékoztatóban a következő kérdésekre adunk választ:

- 1. Mikor van szükség javító tanúsítvány készítésére és feltöltésére?
- 2. Hogyan történik a javító tanúsítvány feltöltése?
- 3. Ellenőrzések és hibaüzentek javító tanúsítvány feltöltésekor
- 4. Hogyan jelenik meg a javító és a javított tanúsítvány a tanúsítói felületen?
- 5. Hogyan jelenik meg a javító és a javított tanúsítvány a nyilvános felületen?

## 1. Mikor van szükség javító tanúsítvány készítésére és feltöltésére?

Javító tanúsítvány készítése és feltöltése szükséges, ha a tanúsító egy tanúsítványt az e-tanúsítás alkalmazásba feltöltött, és ez után:

- az épületek energetikai jellemzőinek tanúsításáról szóló 176/2008. (VI. 30.) Korm. rendelet 9/A. szerinti ellenőrzése (a továbbiakban kamrai ellenőrzés) során az ellenőrző szervezet a tanúsítványt hibásnak minősíti és a tanúsítót javító tanúsítvány kiállítására szólítja fel,
- vagy a tanúsító a tanúsítványt a megrendelőnek átadta, és ezt követően a tanúsító saját maga észleli a hibát.

## 2. Hogyan történik a javító tanúsítvány feltöltése?

A web-es adatfelviteli felületen (mindhárom módszer esetében) az "Egyéb" fejezet alatt új alfejezet található, melynek címe: "Javító tanúsítvány feltöltése". Ezt az alfejezetet csak akkor kell kitölteni, ha a feltöltendő tanúsítvány egy korábbi tanúsítvány javítása, egyébként valamennyi mező maradjon üres.

- <u>A "Javító tanúsítvány feltöltése" alfejezet adatmezői:</u>
  - Javítandó tanúsítvány HET száma: a most feltöltendő tanúsítvány melyik hibás tanúsítvány javítására készült? [T1]
  - Javítás oka: ki kezdeményezte a javítást? Lehetséges válaszok: "Tanúsító saját javítása" vagy "Kamarai ellenőrzés alapján".
  - Javítás tartalma, kód: mire terjed ki a javítás? Lehetséges válaszok: Ingatlan címe, Megrendelő adatai,
    Energetikai adatok.
  - Végül rövid szöveges leírás a javításról.
- <u>A javító tanúsítvány sikeres feltöltésének eredménye:</u>
  - A javító tanúsítvány új HET számot kap [T2].
  - A javító tanúsítvány borítólapján "Javító tanúsítvány a [T1] tanúsítvány helyettesítésére" szöveg lesz látható.
  - A program a javított tanúsítványt [T1] automatikusan érvényteleníteni fogja.

Javító tanúsítványok xml-feltöltésre az e-tanúsítás alkalmazás felkészült, de a tanúsító szoftver fejlesztők önállóan dönthetnek arról, hogy a javításhoz szükséges adatok kezelését az xml file-ban támogatják-e. Javító tanúsítvány feltöltésére várhatóan csak ritkán lesz szükség.

## 3. Ellenőrzések és hibaüzentek javító tanúsítvány feltöltésekor

| Adatelem    | Elvárás, az ellenőrzés célja             | Hibaüzenet, ha az elvárás nem teljesül        |
|-------------|------------------------------------------|-----------------------------------------------|
| JAVITANDO_  | A javítandó tanúsítvány HET száma az     | A javítandó tanúsítvány HET száma az          |
| TANUSITVANY | adatbázisban létezik.                    | adatbázisban nem található. [4043]            |
|             | A javítandó tanúsítványt is a            | A javítandó tanúsítványt nem a most           |
|             | bejelentkezett tanúsító töltötte fel.    | bejelentkezett tanúsító töltötte fel. Más     |
|             |                                          | tanúsító tanúsítványát nem lehet javítani!    |
|             |                                          | [4045]                                        |
|             | A javítandó tanúsítványhoz még nincs     | A javítandó tanúsítványhoz már van egy        |
|             | érvényes javító tanúsítvány.             | érvényes javító tanúsítvány (HETxxx).         |
|             |                                          | [4046]                                        |
|             | A javító és javítandó tanúsítványokban   | [4048] A javító és javítandó tanúsítványokban |
|             | az ingatlan címe azonos, kivétel:        | az ingatlan címe nem azonos.                  |
|             | Javítás tartalma = ingatlan címe.        |                                               |
|             | A javító és javítandó tanúsítványokban a | [4049] A javító és javítandó tanúsítványokban |
|             | megrendelő neve (és címe?) azonos,       | a megrendelő neve (és címe) nem azonos!       |
|             | kivétel: Javítás tartalma = M.           |                                               |

| Adatelem                 | Elvárás, az ellenőrzés célja                | Hibaüzenet, ha az elvárás nem teljesül          |
|--------------------------|---------------------------------------------|-------------------------------------------------|
| Javítás tartalma         | HA a javítandó tanúsítvány azonosítóját     | A javítandó tanúsítvány HET száma ki van        |
| JAVITAS_TARTALMA_        | a tanúsító kitöltötte, akkor a javítás      | töltve, ezért a javítás tartalma kód megadása   |
| KOD                      | tartalma kódot is ki kell tölteni.          | is kötelező. <b>[4050]</b>                      |
|                          | Lehetséges értéki az alábbi 3 betűből 1,    | Nem megfelelő érték!                            |
|                          | 2, vagy 3.: I,M,E.                          | Lehetséges értékei: az I, M, E betűk közül egy, |
|                          |                                             | kettő vagy mindhárom. <b>[4051]</b>             |
| Javítás tartalma, leírás | tetszőleges szöveg.                         | -                                               |
| JAVITAS_TARTALMA_        |                                             |                                                 |
| LEIRAS                   |                                             |                                                 |
| A javítás oka            | HA a javítandó tanúsítvány azonosítóját     | A javítandó tanúsítvány HET száma ki van        |
|                          | a tanúsító kitöltötte, akkor a javítás okát | töltve, ezért a javítás okának megadása is      |
| JAVITAS_OKA_ID           | is ki kell tölteni.                         | kötelező <b>[4052]</b>                          |
|                          | Két lehetséges érték:                       | Nem megfelelő érték! Lehetséges értékei:        |
|                          | Tanúsító saját javítása                     | "Tanúsító saját javítása", "Kamarai ellenőrzés  |
|                          | Kamarai ellenőrzés alapján                  | alapján" lehet! [ <b>4053]</b>                  |

A "kézi" Érvénytelenítés jelenlegi szabálya:

HA az érvénytelenítendő tanúsítvány javító tanúsítvány akkor az érvénytelenítést nem lehet elvégezni. Hibaüzenet: "Javító tanúsítvány, csak újabb javító tanúsítvány feltöltésével lehet érvényteleníteni!"

#### 4. Hogyan jelenik meg a javító és a javított tanúsítvány a tanúsítói felületen?

Tanúsítványlistában a javító tanúsítvány (HET00001223) kijelölése és a tanúsítvány karton megnyitása.

A tanúsítvány karton alján új felirat: Javító tanúsítvány a HET-nnn helyettesítésére. nnn = 0001212

| ) entan-teszt. <b>e</b> | -epites.hu/?tanusitvany_feltoltese                          | C Q Keresés                 | ☆自♥                       | + | Â |
|-------------------------|-------------------------------------------------------------|-----------------------------|---------------------------|---|---|
| eltättäe dätur          | ntál 2018-08-08 Ealtáltán dátumia                           | 2046 42.00                  |                           |   |   |
| $\bigcirc$              | e-tanú                                                      | ısítás - Tanúsítvány karton |                           |   |   |
| ( <b>1</b> )            | EMA szám                                                    | 00001223                    |                           |   |   |
|                         | Ingatlan címe                                               | 1032, Budapest              | : 03. ker. Zápor utca 28. |   |   |
|                         | HRSZ                                                        | 77899                       |                           |   |   |
|                         | Tanúsítás módszere                                          | Teljes épület, sz           | ámítással                 |   |   |
|                         | Ingatlan rendeltetése                                       | Lakó- és szállás            | jellegű                   |   |   |
|                         | Fütött alapterület (AN)                                     | 100 m <sup>2</sup>          |                           |   |   |
|                         | Fűtött légtérfogat (V)                                      | 380 m <sup>3</sup>          |                           |   |   |
|                         | Fűtőtt légtérfogat határoló összfelület (A)                 | 400 m <sup>2</sup>          |                           |   |   |
|                         | Fajlagos hőveszteségtényező értéke (q)                      | 0.25 W/m <sup>3</sup> /év   |                           |   |   |
|                         | Fajlagos hővesz.tényező követelményértéke (q <sub>m</sub> ) | 0.28 W/m <sup>3</sup> /év   |                           |   |   |
|                         | Fajlagos primer energiafogyasztás                           | 100 kWh/m <sup>2</sup> /év  |                           |   |   |
|                         | Fajlagos primer energiafogyasztás követelményértéke         | e 100 kWh/m²/év             |                           |   |   |
|                         | Fajlagos primer a követelményérték %-ban                    | 100%                        |                           |   |   |
|                         | Energetikai minőség szerinti besorolás                      | CC                          |                           |   |   |
|                         | Számítási módszer                                           | egyszerűsített              |                           |   |   |
|                         | Tanúsítvány készítésének oka                                | ingatlan bérbea             | dás                       |   |   |
|                         | Tanúsítvány készítésének dátuma                             | 2016.12.05.                 |                           |   |   |
|                         | Hitelesítés (feltöltés) dátuma                              | 2016.12.06.                 |                           |   |   |
|                         | Javító tanúsítvány a HET-nnn helyettesítésére. nnn =        | 00001212                    |                           |   |   |
|                         | Tanúsitvány letöltése                                       |                             |                           |   |   |
|                         |                                                             |                             |                           |   |   |

Tanúsítvány listában a javított tanúsítvány (HET00001212) kijelölése és a tanúsítvány karton megnyitása. A tanúsítvány karton alján új feliratok: **Érvénytelenítés dátuma**: 2016.12.06 és **Jelen tanúsítvány javító tanúsítványa**: 00001223.

| Eájl Szerkesztés <u>N</u> é | zet Előz <u>m</u> ények <u>Könyvjelzők E</u> szközök <u>S</u> úgó |            |                           |            |   |       |    |     |
|-----------------------------|-------------------------------------------------------------------|------------|---------------------------|------------|---|-------|----|-----|
| e-tanúsítás: hite           | eles energetika × +                                               |            |                           |            |   |       |    |     |
| ( entan-teszt               | .e-epites.hu/?tanusitvany_feltoltese                              | C          | Q. Keresés                | ☆自         | ◙ | +     | â  | ≡   |
| Szűrőfeltételek             | - saját tanúsítványok                                             |            |                           |            |   |       |    | ^   |
|                             | e-tanúsítás - T                                                   | Fanúsítvár | v karton                  |            |   |       |    |     |
| (i)                         | LDS7                                                              |            | 77000                     |            |   |       | ^  |     |
|                             | Tanúsitás módezere                                                |            | Telies énület számítással |            |   |       |    |     |
|                             | Ingatian rendeltetése                                             |            | Lakó, és szállásielledű   |            |   |       |    |     |
|                             | Fütött alapterület (AN)                                           |            | 100 m <sup>2</sup>        |            |   |       |    |     |
|                             | Fűtött légtérfogat (V)                                            |            | 380 m <sup>3</sup>        |            |   |       |    |     |
|                             | Fűtött légtérfogat határoló összfelület (A)                       |            | 400 m <sup>2</sup>        |            |   |       |    |     |
|                             | Fajlagos hőveszteségtényező értéke (q)                            |            | 2.5 W/m <sup>3</sup> /év  |            |   |       |    |     |
|                             | Fajlagos hővesz.tényező követelményértéke (q <sub>m</sub> )       |            | 0.28 W/m <sup>3</sup> /év |            |   |       |    |     |
|                             | Fajlagos primer energiafogyasztás                                 |            | 100 kWh/m²/év             |            |   |       |    |     |
|                             | Fajlagos primer energiafogyasztás követelményértéke               |            | 100 kWh/m²/év             |            |   |       |    | - E |
|                             | Fajlagos primer a követelményérték %-ban                          |            | 100%                      |            |   |       |    |     |
|                             | Energetikai minőség szerinti besorolás                            |            | CC                        |            |   |       |    |     |
|                             | Számítási módszer                                                 |            | egyszerűsített            |            |   |       |    |     |
|                             | Tanúsítvány készítésének oka                                      |            | ingatlan bérbeadás        |            |   |       |    |     |
|                             | Tanúsítvány készítésének dátuma                                   |            | 2016.11.01.               |            |   |       |    |     |
|                             | Hitelesítés (feltöltés) dátuma                                    |            | 2016.11.04.               |            |   |       |    |     |
|                             | Érvénytelenítés dátuma                                            |            | 2016.12.06.               |            |   |       |    |     |
|                             | Jelen tanúsítvány javító tanúsítványa                             |            | 00001223                  |            |   |       | *  |     |
|                             | Tanúsítvány letöltése                                             |            |                           |            |   |       |    |     |
|                             |                                                                   |            |                           |            |   |       |    |     |
|                             | ₩ XML megtekintése                                                |            |                           |            |   |       |    |     |
|                             |                                                                   |            |                           |            | F | Rendb | en |     |
|                             |                                                                   |            |                           | 010.11.02. |   |       |    | ×   |
|                             |                                                                   |            |                           |            |   |       |    |     |

#### 5. Hogyan jelenik meg a javító és a javított tanúsítvány a nyilvános felületen?

Előzmények: a HET00001212 tanúsítványban a HRSZ hibás volt, ezért a tanúsító javító tanúsítványt töltött fel, HET00001223 azonosítóval.

A HET00001212 azonosítóra végzett lekérdezés eredménye: a lista üres. A hibaüzenet helyén tájékoztatás olvasható:

A HET-00001212 tanúsítványt a tanúsító érvénytelenítette. Javító tanúsítványa: HET-00001223.

| entan-teszt. <b>e-epites.</b> h                    | nu/?tanusitvany_lekerdezese C 🔍 Keresés 🔂 💼 💟 🦊 🏫                                                                                                    |
|----------------------------------------------------|----------------------------------------------------------------------------------------------------|
| anúsítás: hitel                                    | es energetikai tanúsítványok országos, elektronikus nyilvántartása                                                                                                    |
|                                                    | s chergelikar tanasistanyok olszagos, ciekt olikas nyirtantartasa                                                                                                    |
| 🔶 Tanúsítvány                                      | ok lekérdezése                                                                                                    |
| mü                                                 |                                                                                                    |
|                                                    |                                                                                                    |
| z oldalon energetikal ti<br>egfelelő tanúsítványok | anusitvanyok iekerdezesere van ienetoseg. A szürdeitetelek megadasa utan a 'Lekerdezes' gombra katuntva jelenik meg a teltételeknek<br>listája. Tobb feltétel megadásával a lista tovább szükíthető. |
|                                                    |                                                                                                    |
| zűrőfeltételek - össz                              | es tanúsítvány                                                                                                    |
| Település*                                         | Közterület neve Házszám                                                                                                    |
| HRSZ                                               |                                                                                                    |
|                                                    | Ha a település meg van adva akkor kötelező még egy szűrőfeltételt kitölteni.                                                                                                    |
| HET azonosító*                                     | 1212                                                                                                    |
|                                                    |                                                                                                    |
|                                                    | Lekerdezes                                                                                                    |
|                                                    |                                                                                                    |
|                                                    | A HET-00001212 tanúsítványt a tanúsító érvénytelenítette. Javító tanúsítványa: HET-00001223.                                                                                                    |
|                                                    |                                                                                                    |
|                                                    |                                                                                                    |

## A HET00001223 azonosítóra végzett keresés eredménye: a szokásos lista egy sora.

| offerences. Terre                         | Előz <u>m</u> ények <u>K</u> önyvjelzők <u>E</u> szkö                 | zök <u>S</u> úgó                                                         |                                      |                         |                 |   |
|-------------------------------------------|-----------------------------------------------------------------------|--------------------------------------------------------------------------|--------------------------------------|-------------------------|-----------------|---|
| e-tanúsítás: hiteles e                    | nergetika × +                                                         |                                                                          | C Q Keresés                          | ☆自                      |                 | ♠ |
| tanúsítás: hi                             | iteles energetikai tanı                                               | ísítványok országos, e                                                   | lektronikus nyilvántartás            | sa                      |                 |   |
| 🛥 Tanúsítv                                | ánvok lekérdezése                                                     |                                                                          |                                      |                         |                 |   |
| Vienü                                     |                                                                       |                                                                          |                                      |                         |                 |   |
| Az oldalon energet<br>megfelelő tanúsítvá | kai tanusitványok lekérdezésére<br>nyok listája. Több feltétel megadá | ran lenetőség. A szürőfeltételek me<br>isával a lista tovább szűkíthető. | agadasa utan a 'Lekerdezes' gombra l | kattintva jelenik meg a | a reitételeknek |   |
| Szurorentetelek -                         | psszes tanusítvany                                                    |                                                                          |                                      | l lánan ára             |                 |   |
| Település*                                |                                                                       | 🦉 Kozterulet nev                                                         | e                                    | Hazszam                 |                 |   |
| 111(32                                    | ŀ                                                                     | ]<br>ła a település meg van adva akkor kötele:                           | ző még egy szűrőfeltételt kitölteni. |                         |                 |   |
| HET azonosító                             | * 1223                                                                |                                                                          |                                      |                         |                 |   |
|                                           | Lekérdezés                                                            |                                                                          | Feltételek tör                       | lése                    |                 |   |
|                                           |                                                                       |                                                                          |                                      |                         |                 |   |
|                                           | Település                                                             | Cím                                                                      | HRSZ                                 | Besorolás               | Feltöltés       | 5 |
| HET<br>azonosító                          | relepules                                                             |                                                                          |                                      |                         |                 |   |